## ESS Update Home and Mailing Address (Fluid)

**Purpose:** Use this document to make changes and/or updates to employee home and mailing address in ctcLink.

Audience: HR Admin/Employees

- 1. Navigation: HCM Employee Self Service (Homepage) > Personal Details (Tile) > Personal Details
- 2. On the **Employee Self Service** homepage, select the **Personal Details** tile. (The **Addresses** section defaults on the homepage to display the current Home and Mailing Addresses).
- 3. Select the **Home Address** grid.
- 4. On the Address pagelet, change date for Change As Of if necessary.
- 5. Fill in updated address details.
- 6. Select the **Save** button. The Addresses homepage will display the updated address information.

## End of procedure.

## **Video Tutorial**

The video below demonstrates the process actions described in the steps listed above. There is NO audio included in this video. Select the play button to start the video.

## Video Tutorial via Panopto

View the external link to <u>ESS Update Home and Mailing Address</u>. This link will open in a new tab/window.